## Touch zone for playlist control

In Zebrix, you can add an overlay page to a playlist (one that goes in front of all the others). To this, you can add touch zones to move to the next or previous page.

## Creating a tactile control page.

In the page tab, add a new page by clicking on

+ Nouveau

2025/07/07 09:45

Name the page and confirm

Then add a new zone by clicking the + button

|        | <sup>cour</sup> Ajouter<br>une zone |
|--------|-------------------------------------|
| ZONES  | ÷                                   |
| 🗅 Page |                                     |

Then, in zone content, choose in Actions the type of action you want to perform on the playlist.

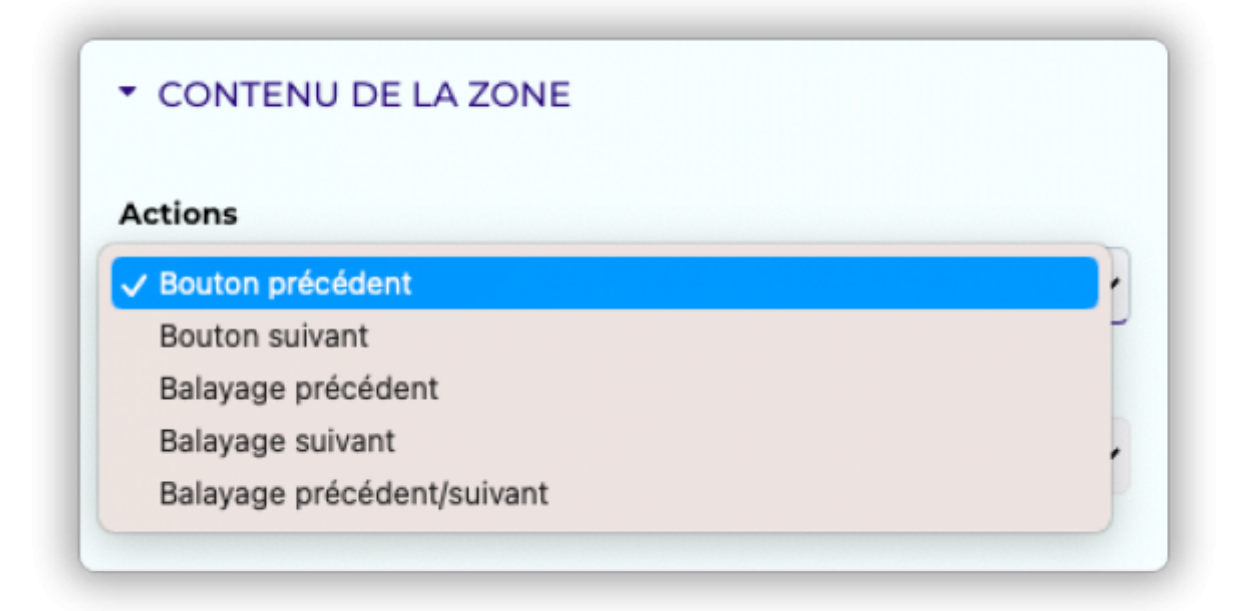

| ee e 😞 zebrix                                 | x +                                | ×                                                                                                    |
|-----------------------------------------------|------------------------------------|----------------------------------------------------------------------------------------------------|
| $\leftrightarrow$ $\rightarrow$ C $\oplus$ cm | s.zebrix.net/cms.html#/page/603740 | 여 🖞 🖈 🔟 🖉 🥐 Mettre à jour 🔅                                                                                                    |
| Edition Page                                  | 😞 zebrix                           | 🛐 Q 🔦 🗂 💰 🏠 Zebrix team zebrix                                                                                                    |
| Edition Page                                  | Ç zebrix                           | Q Q Q Q Zobrit team zebrix     Page tactile     Stuvegarder on tart que modèle     Raccourds clavier     ZORES     I     Page        Position   I   I   Page        Position   I   I   I   I   I   I   I   I   I   I   I   I   I   I   I   I   I   I   I   I   I    I   I   I   I   I   I   I   I   I   I   I   I   I   I   I   I   I   I   I   I   I   I   I   I    I   I   I   I   I   I   I   I   I   I   I   I   I   I   I   I   I   I   I   I    I   I <td< td=""></td<> |
| 8                                             |                                    | PROPRIÉTÉS GÉNÉRALES DE LA ZONE                                                                                                    |
| -64                                           |                                    | ▼ CONTENU DE LA ZONE                                                                                                    |
|                                               |                                    | Actions                                                                                                    |
| 10                                            |                                    | Bouton précédent 🗸                                                                                                    |
|                                               |                                    | Type<br>Flèche dans un cercle                                                                                                    |
| •                                             |                                    | PROPRIÉTÉS DE STYLE DE ZONE                                                                                                    |

- The Previous and Next buttons allow you to go to the next (or previous) page of the playlist by simply pressing on the screen. Place these buttons in logical places for the user to understand. Also, if you don't like the design of the buttons, you can select invisible in: zone content > type: this will allow you to add your design to the background of the touch area in an image zone.
- With Previous (or Next) Scan the area allows you to go to the previous (or next) page of the playlist by sliding your finger across the area of the screen to the left (or right) to return to the previous (or next) page. Be careful, however, to place these zones in logical locations on the page. These areas are invisible to the user, so don't hesitate to enlarge them so that the user can be sure of accessing them.
- With Swipe Previous/Next Zone you can move to the previous or next page in the same zone by sliding your finger left or right over the area of the screen. To return to the previous page to the left or the next page to the right. You can make a zone that covers the whole page, to control

the playlist.

In the playlist tab Create or edit the playlist you want to control with the touch zones. Then press

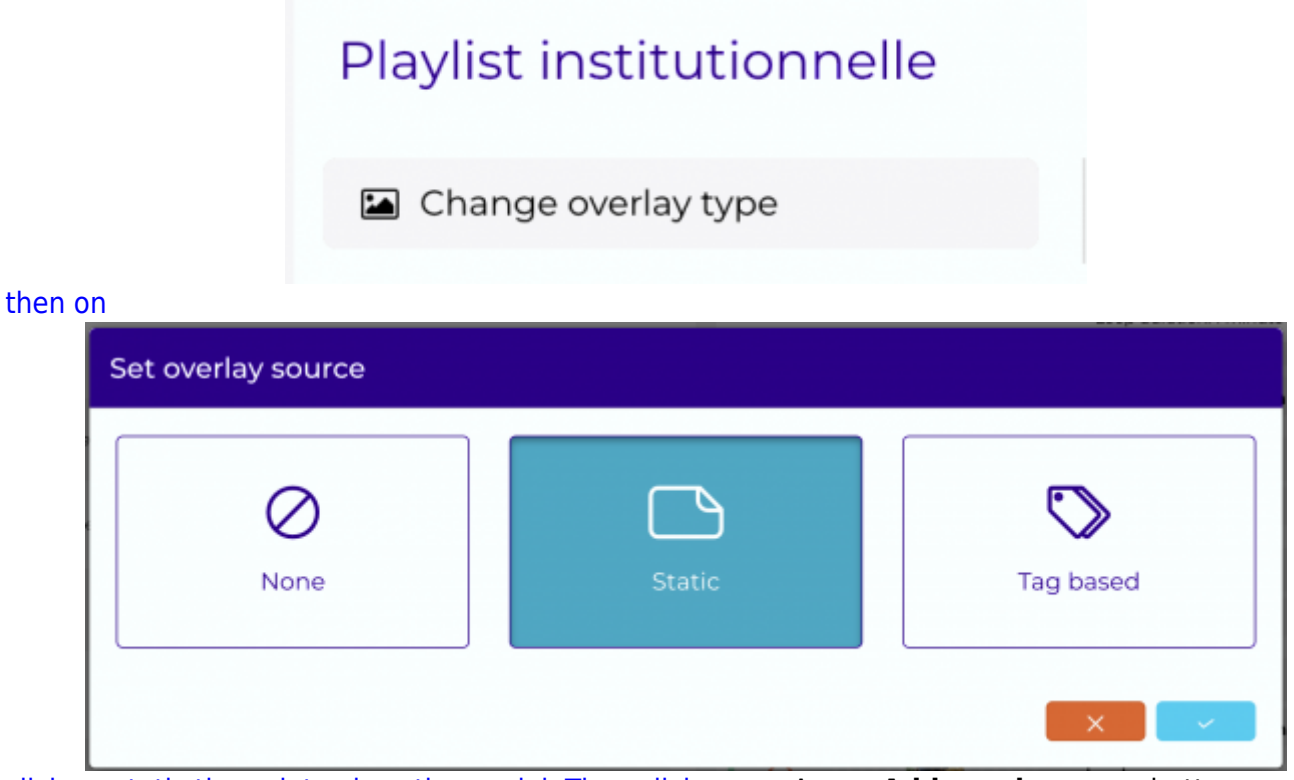

click on static then ok to close the modal. Then click **save**. A new **Add overlay page** button appears under **change overlay type**.

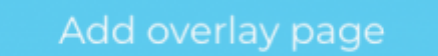

click on it, the content choice modal appears

3/4

| Select Content : Be Alert                                |                    |                         |  |  |  |
|----------------------------------------------------------|--------------------|-------------------------|--|--|--|
| Q, Search                                                |                    | ☆ ♥                     |  |  |  |
|                                                          | Pages              |                         |  |  |  |
| Recent Elements                                          | e citron-masque an | Ere<br>Avocat-masque a. |  |  |  |
| Name                                                     | Tags               | Last Update 🛧           |  |  |  |
| Be Alert                                                 | No tag             | 11/15/22 1:04 PM 🐵 🏠    |  |  |  |
| Vidéo3 - com çà se fête - portrait                       | No tag             | 11/14/22 5:33 AM 💩 🏠    |  |  |  |
| vidéo 1 - com çà se fête - portrait                      | No tag             | 11/14/22 5:33 AM 🐵 🏠    |  |  |  |
| Citron-masque anniversaire-paysage                       | No tag             | 11/14/22 5:33 AM @ 合    |  |  |  |
| <ul> <li>Avocat-masque anniversaire - paysage</li> </ul> | No tag             | 11/14/22 5:33 AM 🐵 😭    |  |  |  |
| <ul> <li>Ananas-Masque anniversaire-paysage</li> </ul>   | No tag             | 11/14/22 5:33 AM 🔹 😭    |  |  |  |
| Citron-masque anniversaire-paysage                       | No tag             | 10/20/22 11:55<br>AM    |  |  |  |
| <ul> <li>Imagel - com çà se fête - portrait</li> </ul>   | No tag             | 10/11/22 3:49<br>PM @ ☆ |  |  |  |
| Vidéo2 - com çà se fête - portrait                       | No tag             | 10/8/22 5:33 AM 🐵 🏠     |  |  |  |
|                                                          |                    | X None -                |  |  |  |

Choose your page with the tactile zones from the list, click Ok and then save your playlist.

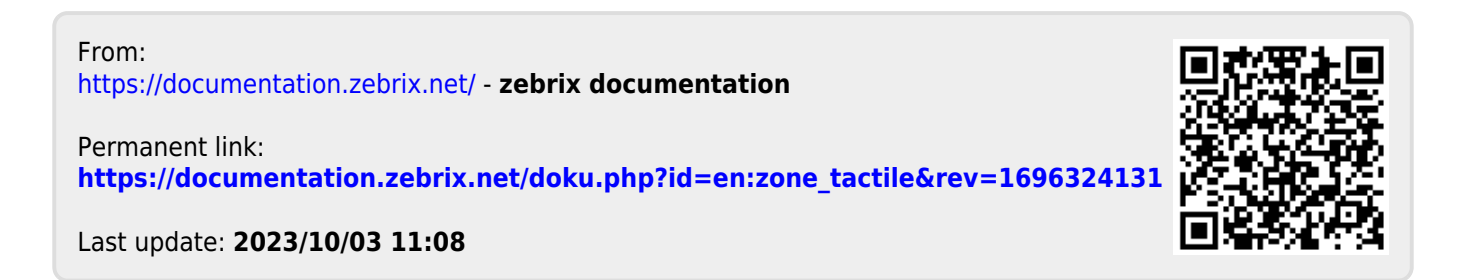